#### 1. Отворете приложението Google Play.

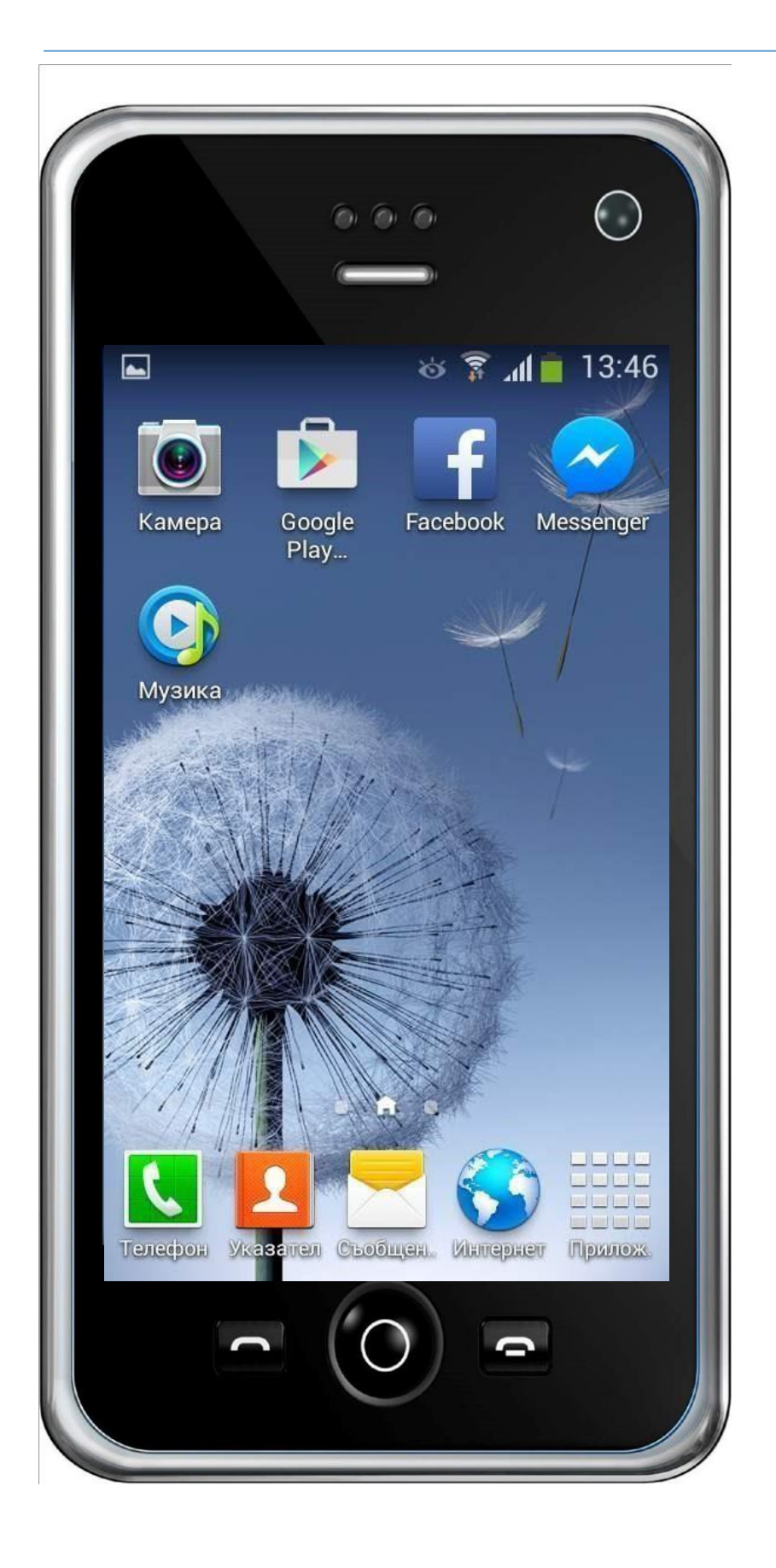

2. В полето за търсене изпишете ключова дума "Blackboard".

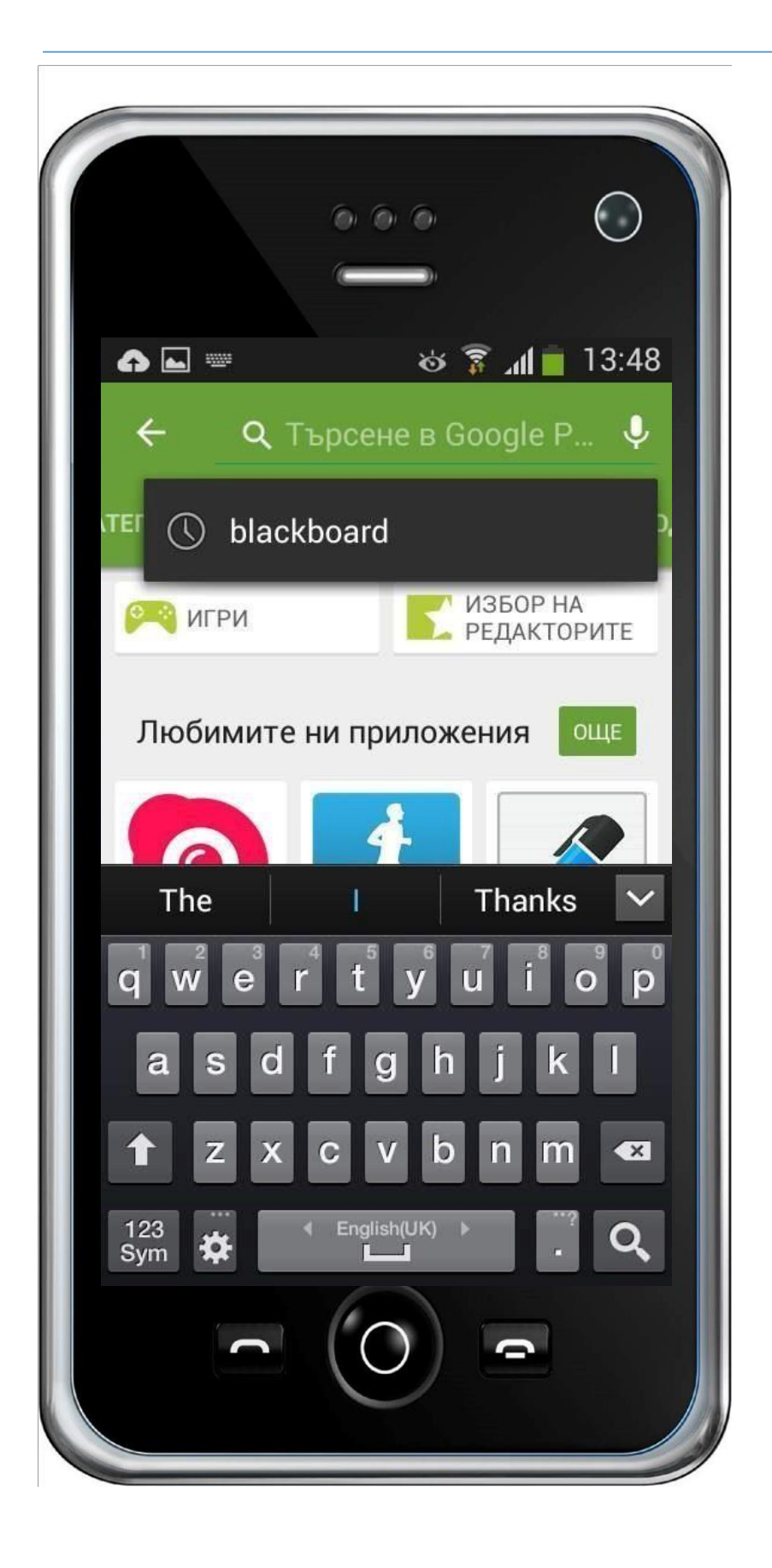

3. Открийте в списъка приложението "Blackboard " и натиснете върху него, за да го отворите.

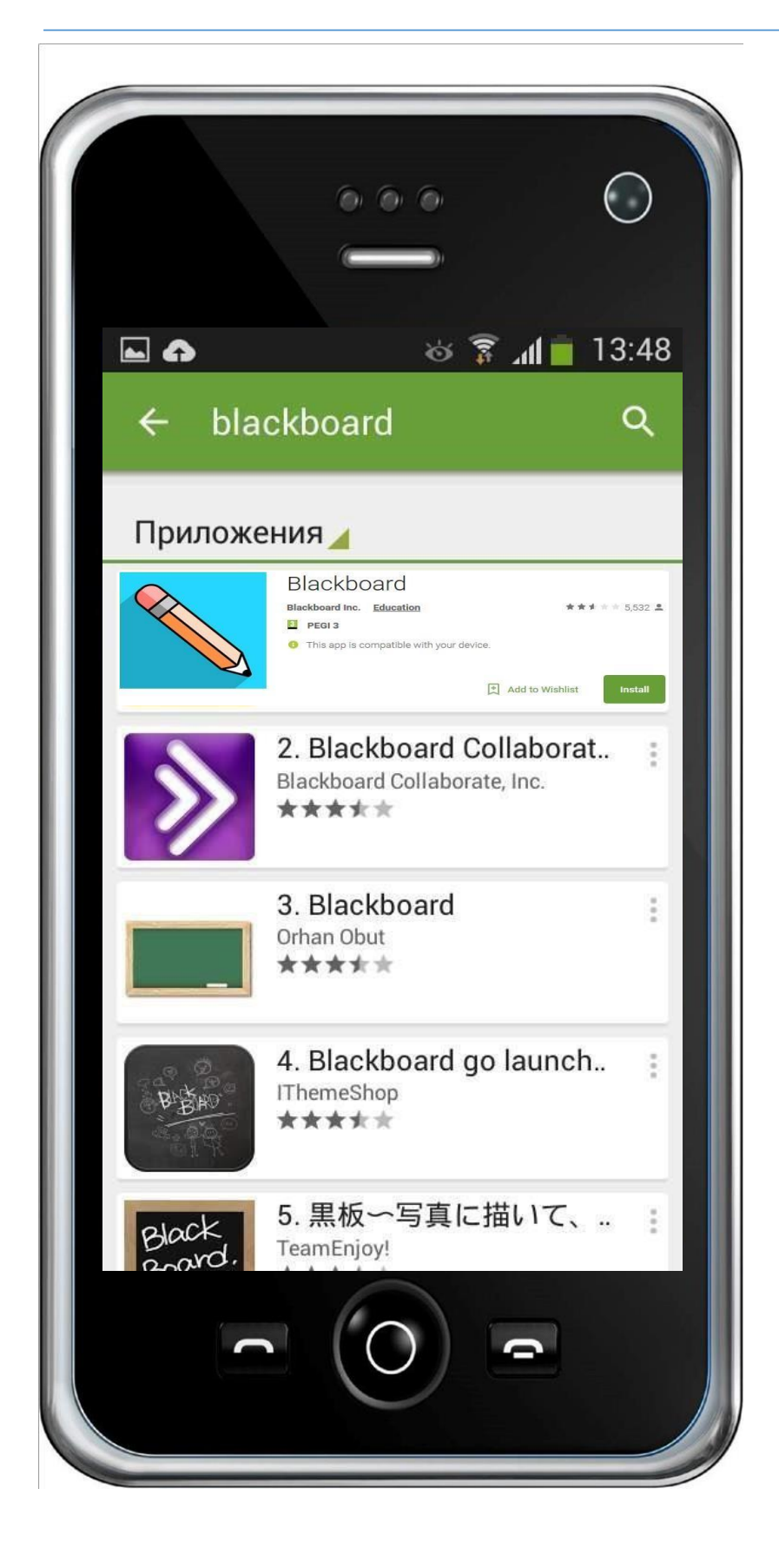

### 4. Натиснете бутона "Инсталиране" или "Install".

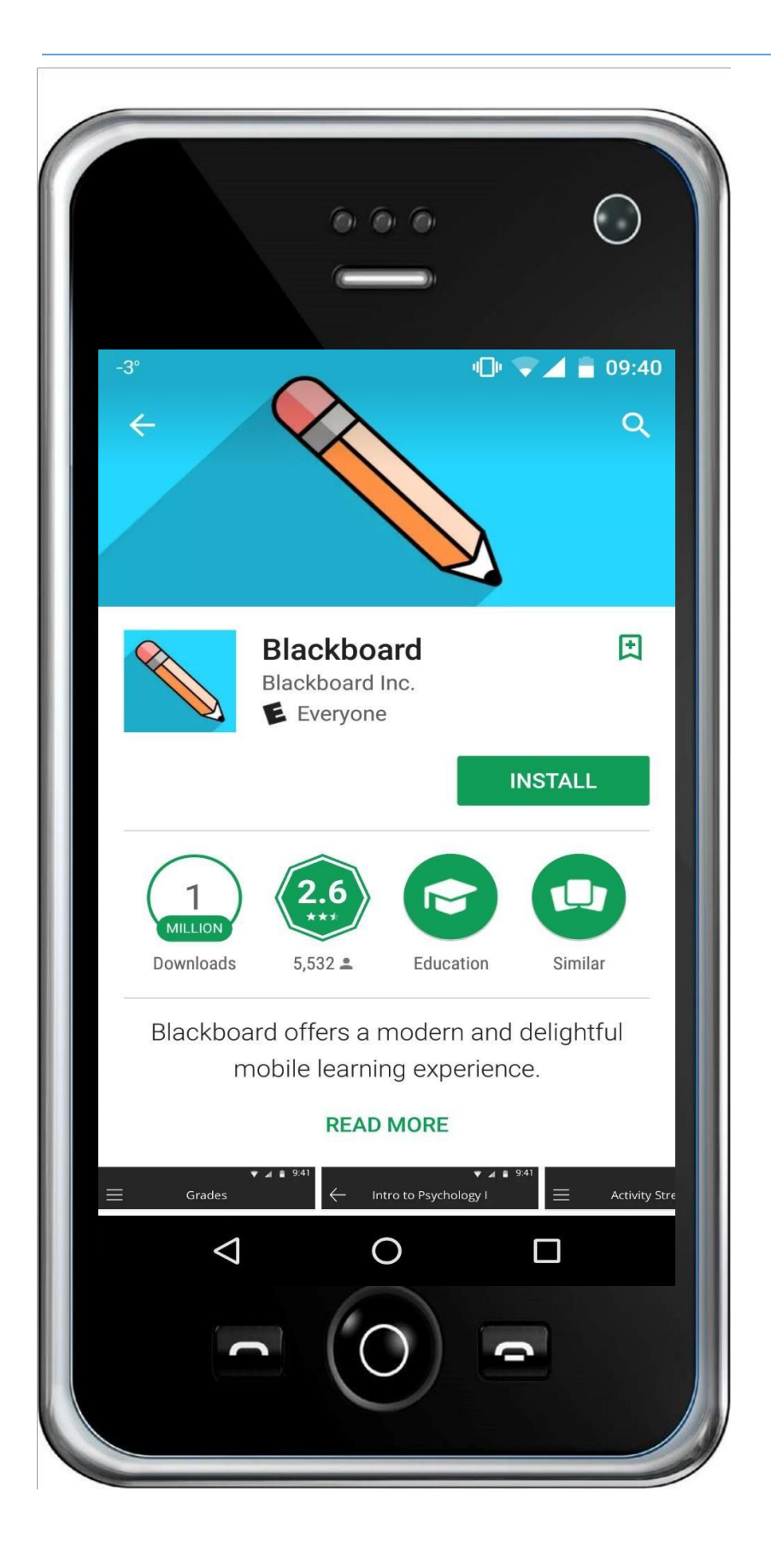

#### 5. Натиснете бутона "Отвори" или "Open".

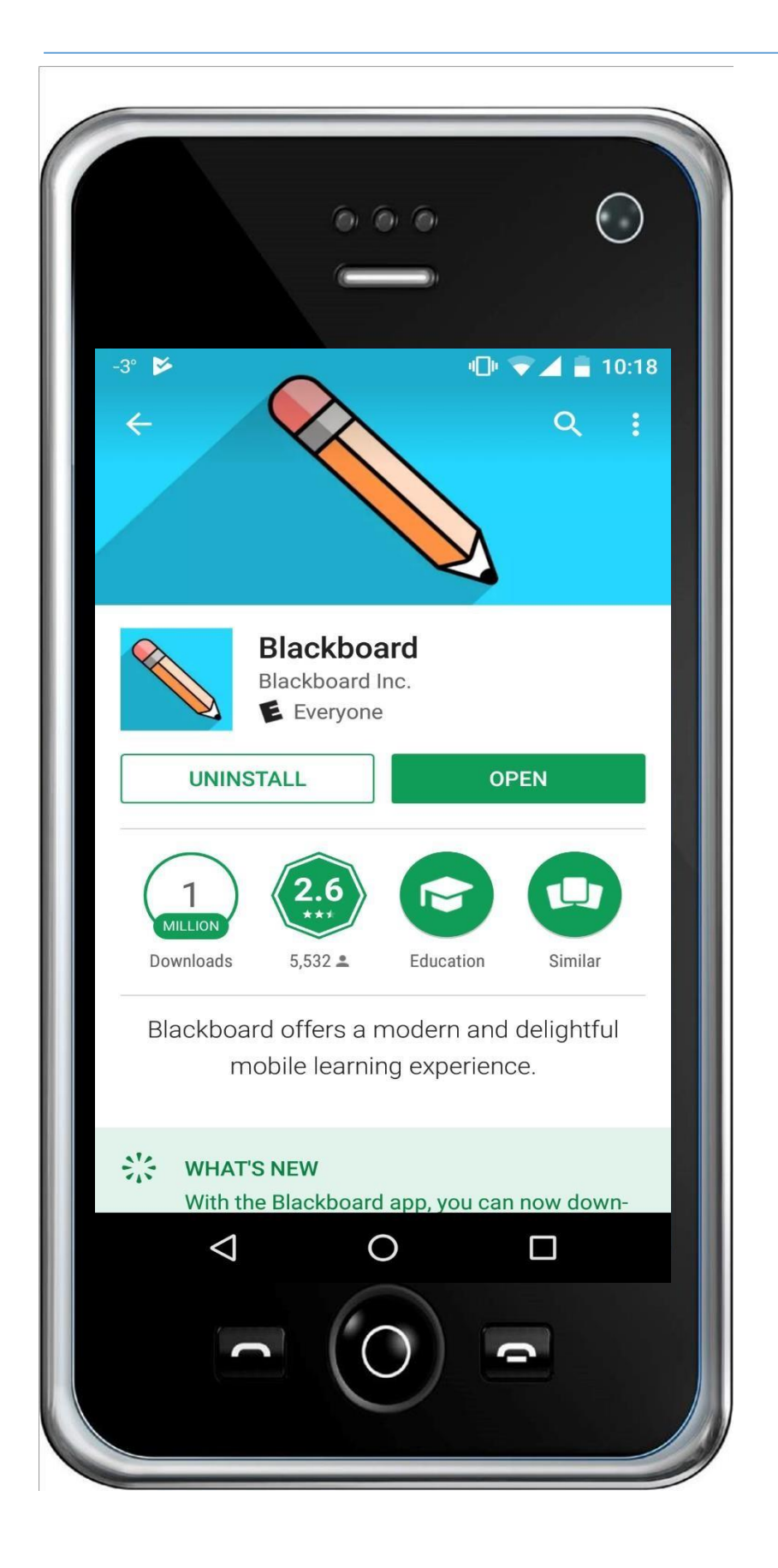

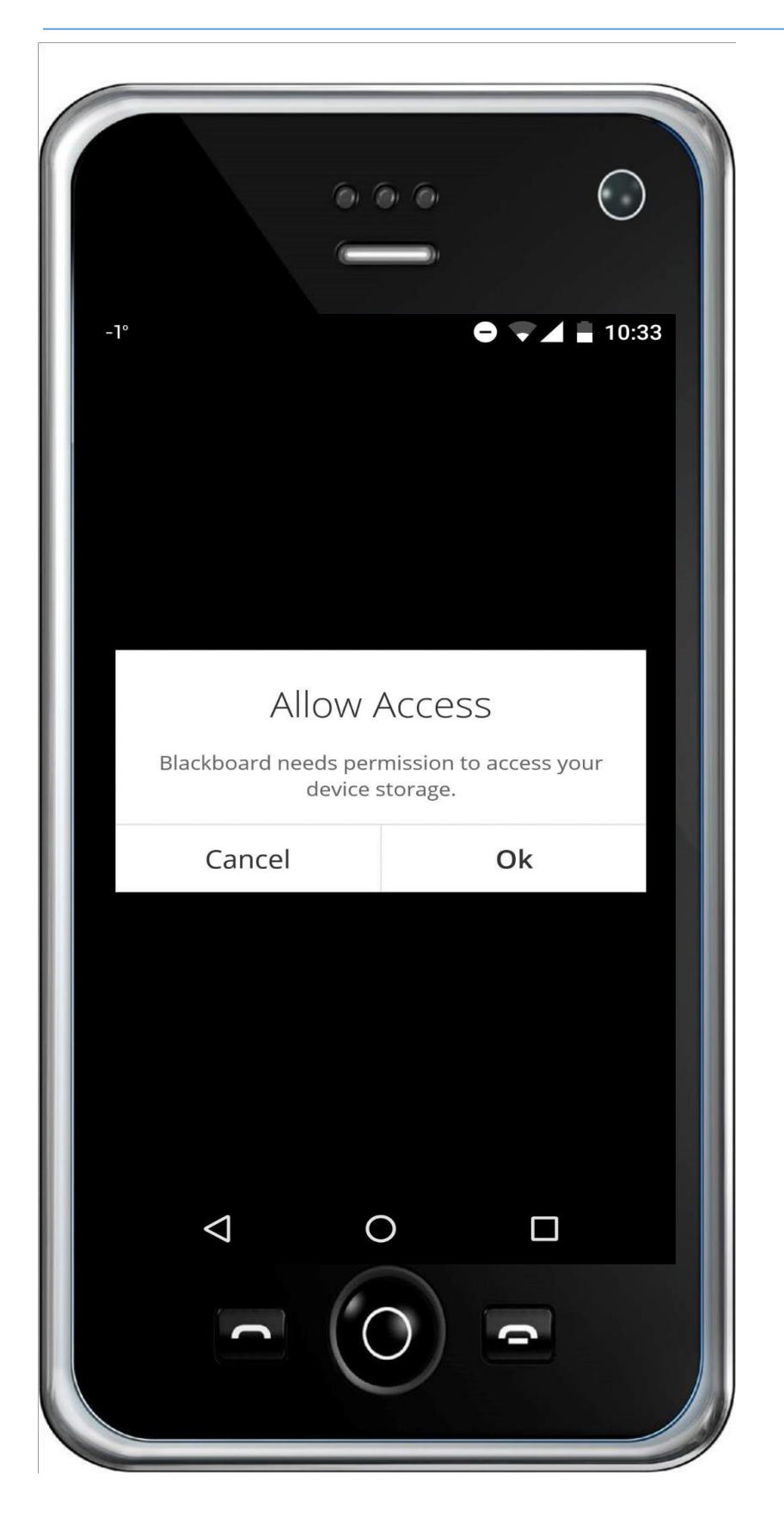

 При първоначално отваряне изберете ОК, за да продължите. 7. Натиснете върху полето "Type your school`s name"

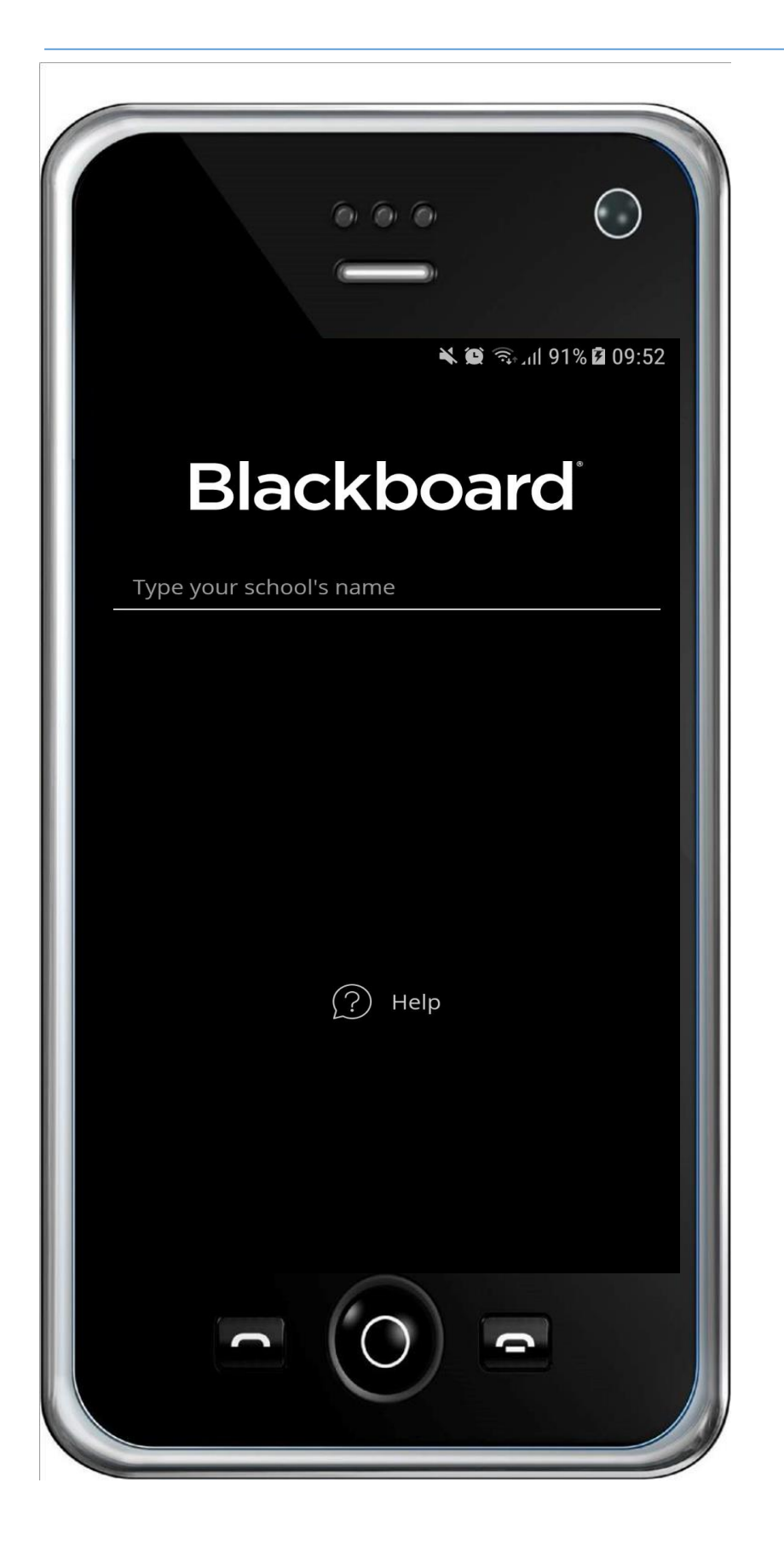

 В полето "Type your school's name" изпишете кода "ЗРМ4ТҮ" и след като приложението открие "MU-VARNA" кликнете върху него

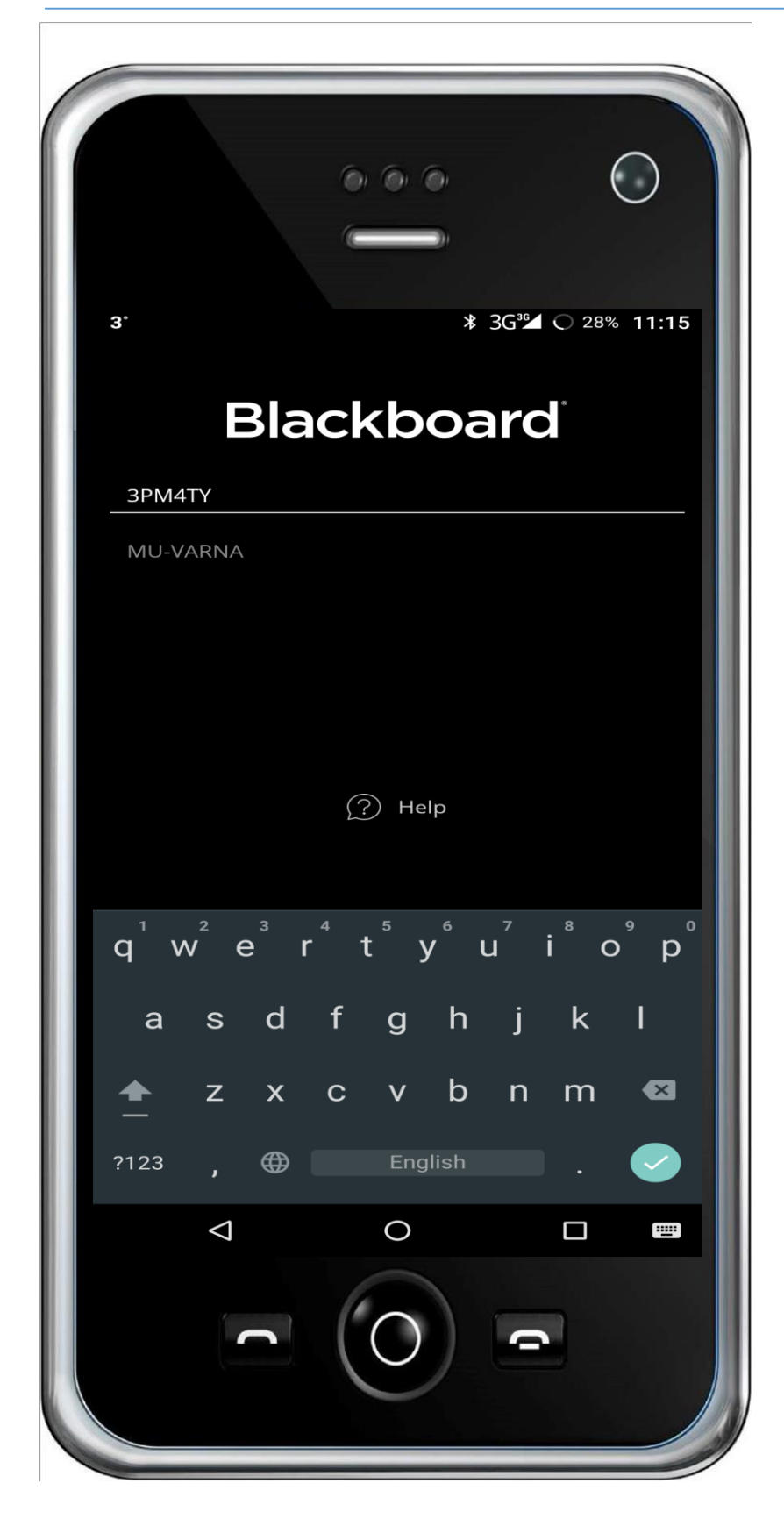

9. Изпишете потребителското си име в полето "Username or Email" и паролата си в полето "Password" и натиснете "Log In".

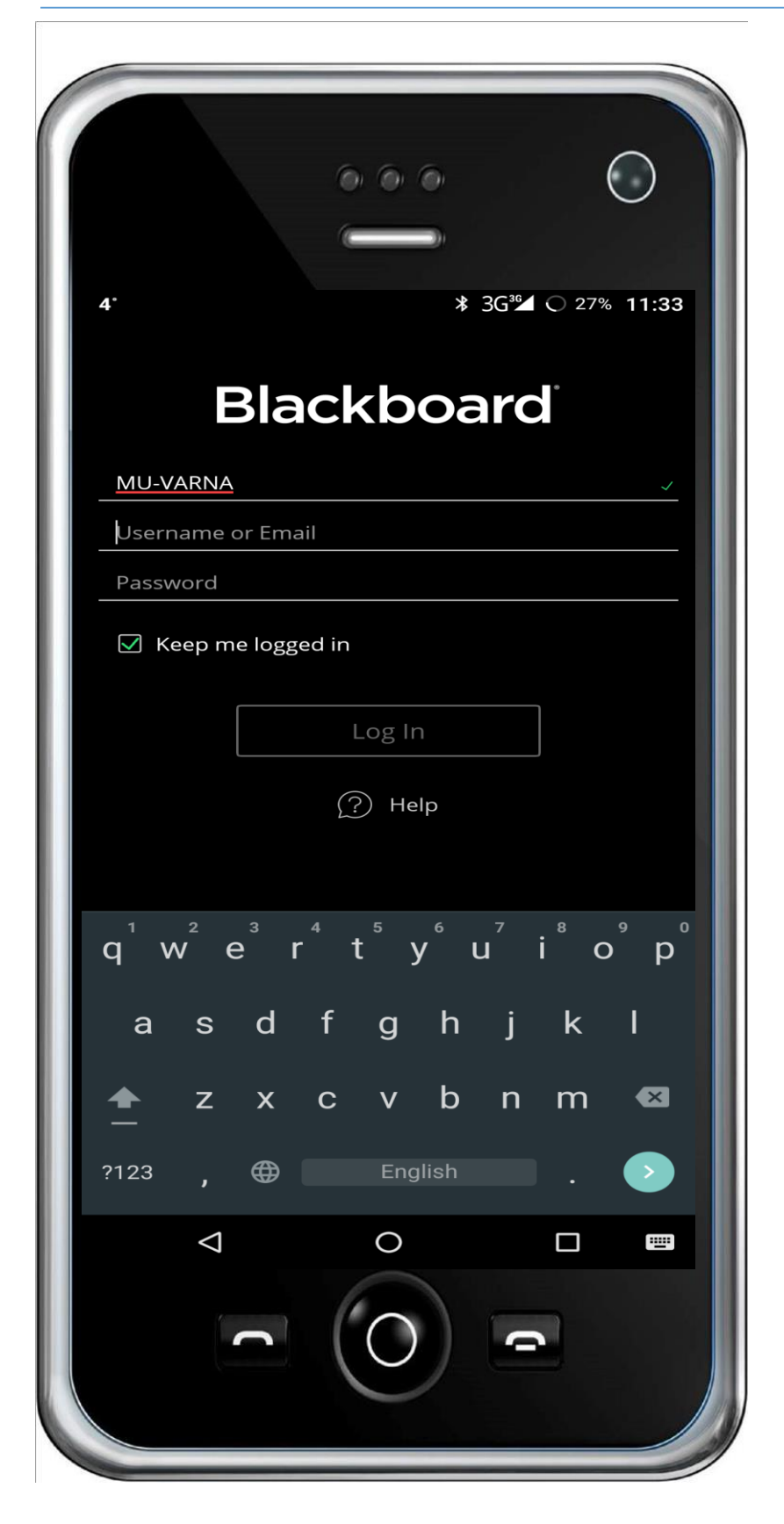

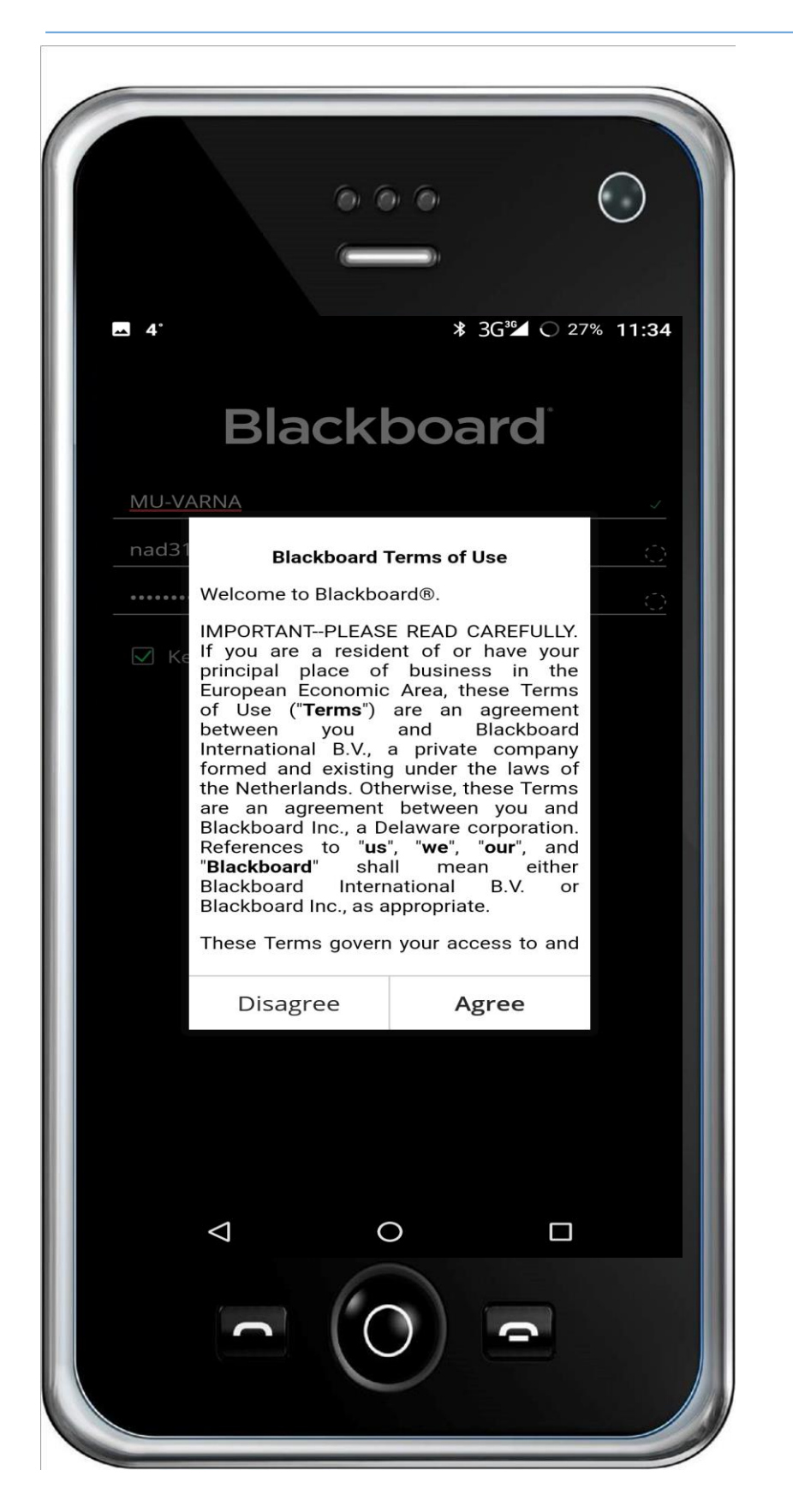

## 10. Изберете "Agree", за да се съгласите с условията за ползване.

# 11. Отваря се списък с дисциплините, в които сте вписани.

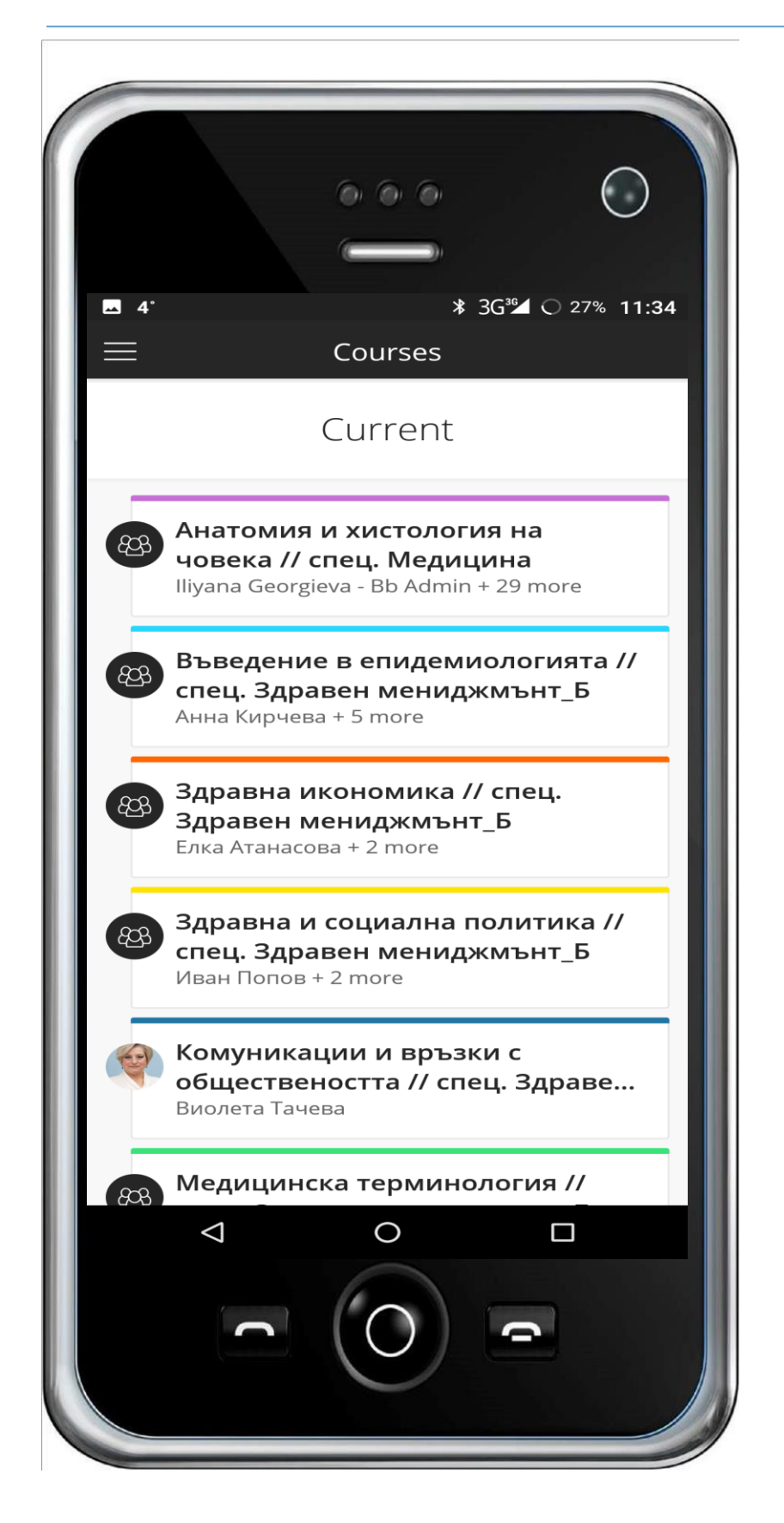